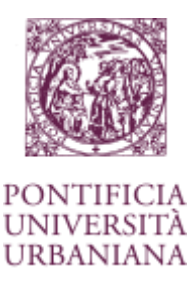

Lo scopo del seguente documento è quello di fornire agli studenti nuovi della Pontificia Università Urbaniana le informazioni necessarie per eseguire il primo accesso e il cambio della password obbligatorio.

## Primo accesso e cambio password temporanea

A seguito di richiesta approvata vengono fornite ai nuovi studenti le credenziali di accesso con una password temporanea che deve essere obbligatoriamente cambiata entro 5 giorni dal rilascio.

Per poter modificare la password temporanea, eseguire i seguenti passaggi:

Accedere al seguente link https://webmail.urbaniana.edu

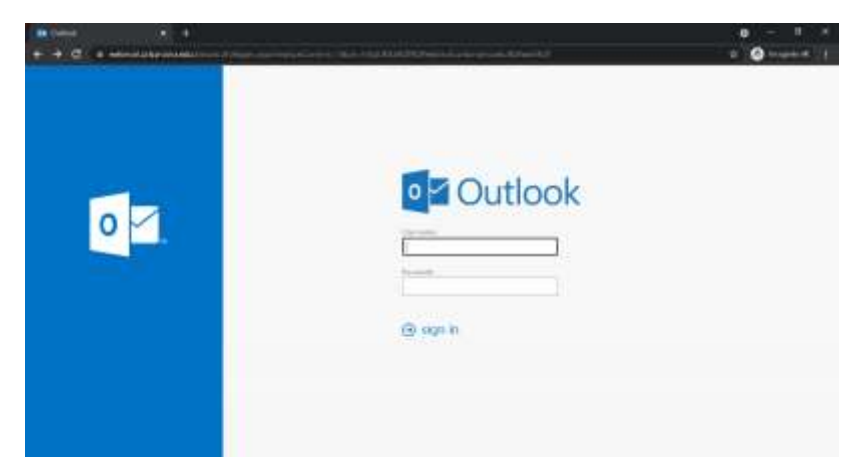

Digitare nei campi user name e password, le credenziali personali ricevute dalla segreteria.

- Nome utente (es. teststud.12345)
- Password (password temporanea ricevuta nell'email personale)

Di seguito un esempio:

| User name:     |  |
|----------------|--|
| teststud.12345 |  |
| Password:      |  |

Dopo aver eseguito questa operazione, il sistema propone il cambio password reso obbligatorio al primo accesso.

Nel primo campo rimane il nome utente, nel secondo campo reimmettere la password temporanea e nei campi successivi, bisogna creare la password personale (da inserire due volte) che dovrà soddisfare i seguenti criteri:

- Lunghezza minima 12 caratteri
- Deve contenere almeno un carattere maiuscolo
- Deve contenere almeno un carattere minuscolo
- Deve contenere almeno un carattere numerico
- Deve contenere almeno un carattere simbolo (usare i simboli comuni a tastiera italiana ed altre \$!.,:;()/)
- Non deve contenere nome proprio, cognome e matricola
- Si consiglia di utilizzare solo caratteri presenti su una tastiera italiana nel caso in cui in futuro si rendesse necessario inserirla durante la presenza in Ateneo, dove i terminali potrebbero non avere altre tastiere installate.

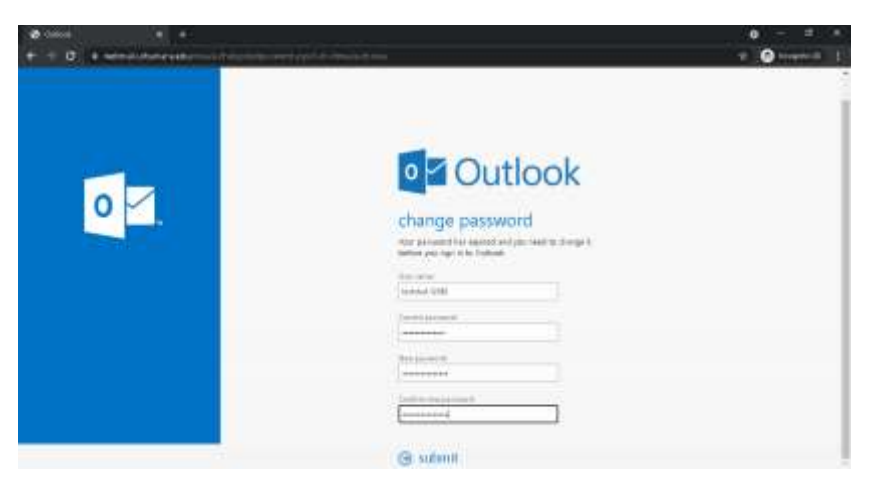

Dopo questa fase, la password viene modificata con successo e viene proposta la pagina di login della propria cassetta postale.

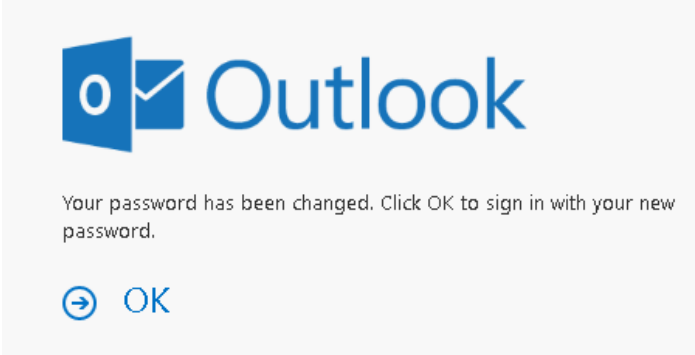

Click OK per proseguire.

Da questo momento in poi è possibile utilizzare le proprie credenziali per accedere alla propria cassetta postale tornando al sito <u>https://webmail.urbaniana.edu.</u>

Questo account di posta elettronica dovrebbe essere consultato regolarmente per informazioni dall'Università. Sarà necessario cambiare la password ogni tre mesi altrimenti il tuo account verrà temporaneamente disabilitato.

Non è consentito condividere queste credenziali con nessuno e per nessun motivo.

## Accesso Servizi Online studenti

Per accedere al portale istituzionale degli studenti, bisogna utilizzare il seguente link:

## www.urbaniana.edu

Nel portale istituzionale, selezionando servizi online – studenti, sono presenti delle sezioni protette che richiedono l'autenticazione tramite credenziali.

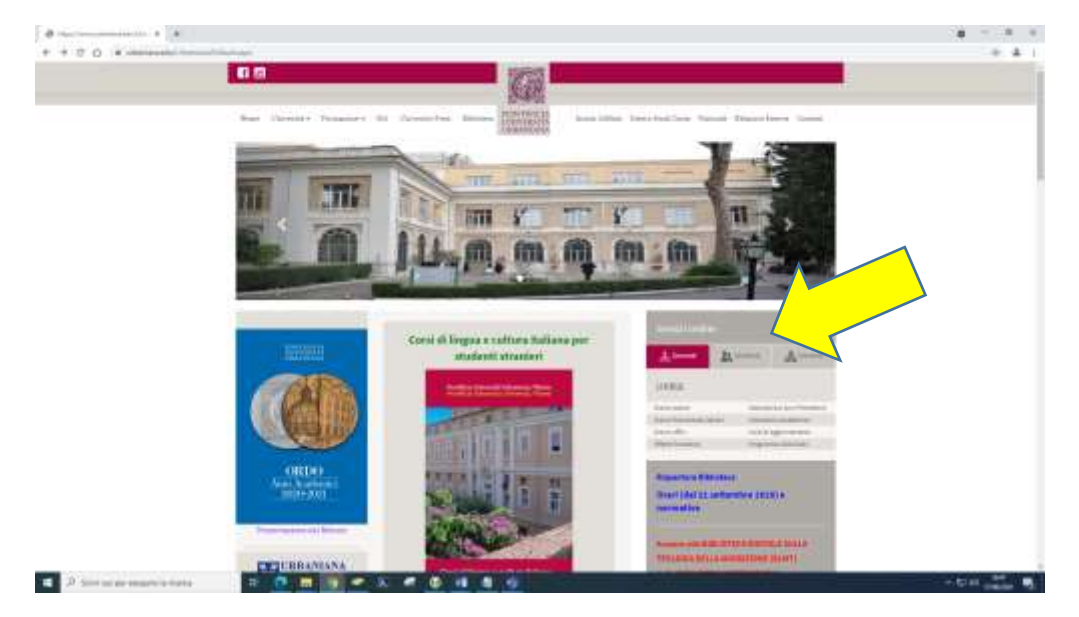

Alcune delle sezioni protette, richiederanno obbligatoriamente l'utilizzo delle credenziali appena create. In questo caso, ci sono varie richieste di accesso che potrebbero avere un aspetto leggermente diverso, ma dovranno essere utilizzate le credenziali appena create. Il sito web non accetterà le credenziali temporanee fino a quando non saranno state prima modificate.

- Nome utente (es. teststud.12345)
- Password (password personale)
- Ricordarsi sempre di inserire la spunta ☑ sul quadratino "I'M NOT A ROBOT" o completare il prompt codice di verifica (Captcha) se richiesto. Se il codice è di difficile lettura, è possibile cliccare

   et un nuovo codice o 

   per un nuovo codice o 

   per ascoltare il codice letto ad alta voce in italiano:

| Accesso Studenti          |                       | Inserire le credenziali di accesso |
|---------------------------|-----------------------|------------------------------------|
| C manual and and a second | Parment               | Norme Ubente                       |
| normal (1245              |                       | Plastword                          |
|                           | I'm not a Robot       | VESD:                              |
|                           | Cardon Pressent Asymb | сонтерна                           |

Da questo momento in poi è possibile tornare alla sezione studenti del sito web in base alle necessità per iscriversi agli esami, scaricare informazioni, verificare voti, ecc.

## Accesso piattaforma Microsoft Teams

Teams è un software di videoconferenza utilizzato per l'apprendimento e la partecipazione a distanza alle attività didattiche. Per accedere alla piattaforma Teams è possibile eseguire il download e l'installazione dell'applicazione al seguente link:

https://www.microsoft.com/en-us/microsoft-365/microsoft-teams/download-app

Al primo utilizzo di Microsoft Teams bisogna autenticarsi con le credenziali personali:

- Indirizzo di posta elettronica (es: <u>teststud.12345@urbaniana.edu</u>)
- Password personale

| The particular                                                                                        |                        |
|----------------------------------------------------------------------------------------------------|------------------------|
| Microsoft                                                                                             |                        |
| Accedi                                                                                                |                        |
| teststud.12345@urbaniana.edu                                                                          |                        |
| Nestun account? Cleans uncl                                                                           |                        |
|                                                                                                    |                        |
| Avanti                                                                                                |                        |
|                                                                                                    |                        |
|                                                                                                    | _                      |
|                                                                                                    |                        |
|                                                                                                    |                        |
|                                                                                                    |                        |
|                                                                                                    |                        |
|                                                                                                    |                        |
| holisensative value perio                                                                             | му 62021 Мелли         |
| koluoroustink vudto perio                                                                             | wy C2011 Micros        |
| kolarovatina vadio priv                                                                               | wy COUTMaster          |
| internative valu priv                                                                                 | wy C2021 Mason         |
| ketaereative sulla join                                                                               | wy 62021 Microso<br>X  |
| botarroation cuita priv                                                                               | wy 62021 Microw<br>X   |
|                                                                                                    | ay 6001 Maroa<br>X     |
| Internative units prov                                                                                | wy 60011 Microsof<br>X |
| Microsoft<br>teststud.12345@urbaniana.edu                                                             | wy 62001 Microw        |
| Microsoft<br>teststud.12345@utbaniana.edu                                                             | wy 6001 Maosa          |
| Microsoft<br>teststud.12345@urtbaniana.edu<br>Immettere la password                                   | wy COUT Marke          |
| Microsoft<br>teststud.12345@urbaniana.edu<br>Immettere la password                                    | wy 62001 Marces<br>*   |
| Microsoft<br>teststud:12345@urbaniana.edu<br>Immettere la password<br>*                               | wy 60001 Marca<br>*    |
| Microsoft<br>teststud:12345@urbaniana.edu<br>Immettere la password<br>*<br>Ho dimenticato la passeord | wy 60001 Marca<br>*    |
| Microsoft<br>Teststud.12345@urbaniana.edu<br>Immettere Ia password<br>                                | wy 60001 Marca         |
| Microsoft<br>teststud:12345@urbaniana.edu<br>Immettere la password<br>                                | wy 60001 Marca         |

Bisogna tener presente che dopo aver modificato la password temporanea devi attendere almeno 20 minuti prima di utilizzare Microsoft Teams in modo che ci sia tempo sufficiente per la necessaria sincronizzazione. La password temporanea non funzionerà per Teams, solo quella personale cambiata.

Per assistenza, ulteriori informazioni o nel caso in cui il tuo account sia bloccato, contatta: servicedesk@urbaniana.edu.